## Instalación de Silverlight en MAC

lr a

http://www.microsoft.com/getsilverlight/get-started/install/default.aspx

Hacer clic en el boton Haga clic para instalar

Instalar Silverlight

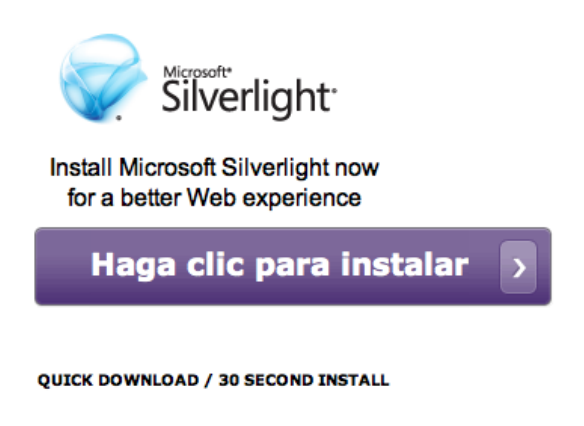

Esperar a que se descargue la imagen de disco.

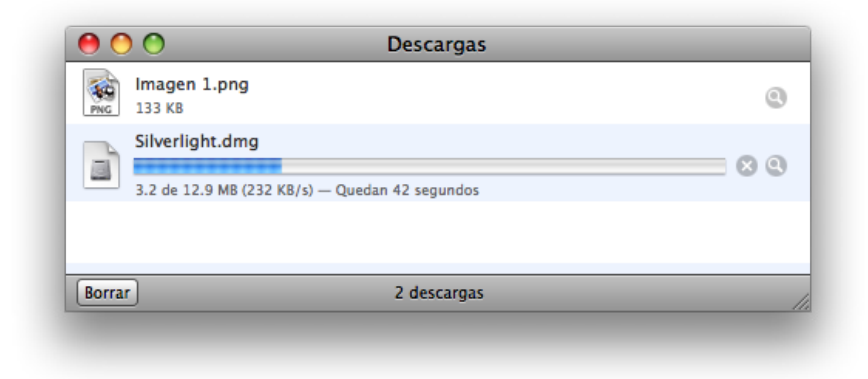

La instalación de Silverlight comenzara, dar clic en continuar

En la pantalla de

continuar.

introduccion clic en

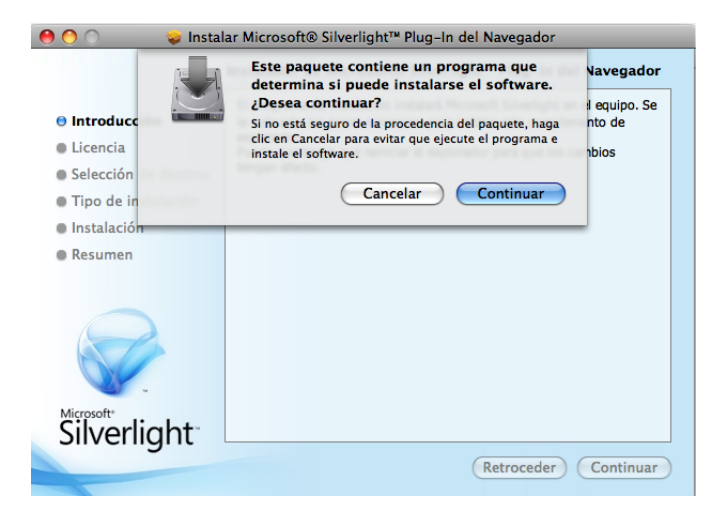

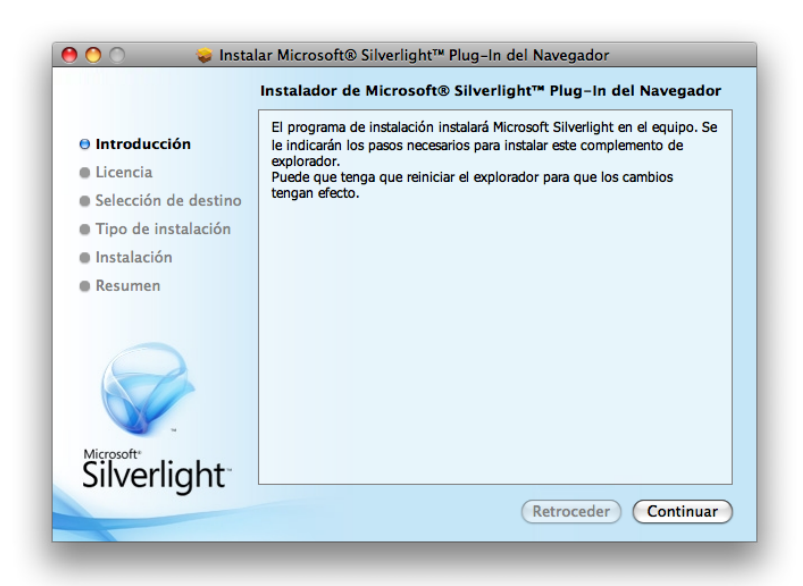

En la pantalla Selección de destino seleccionar el disco donde se instalara y clic en continuar.

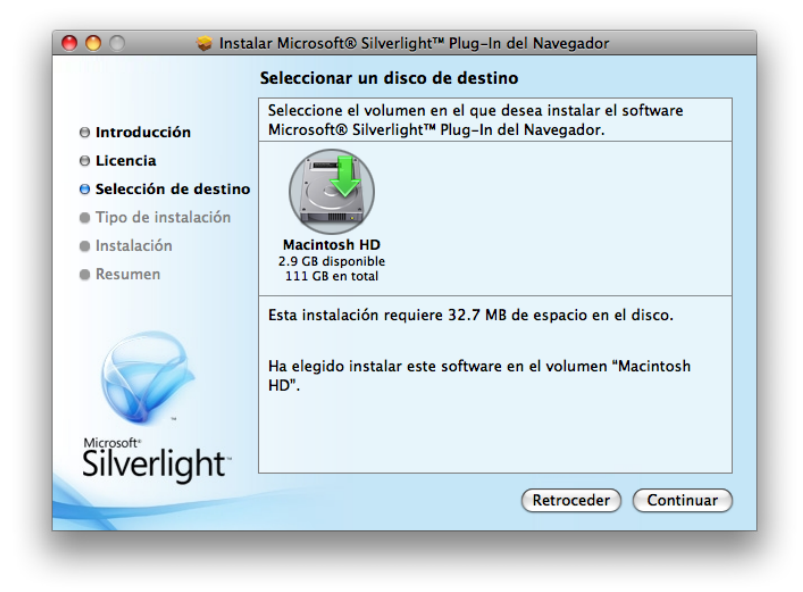

En la pagina de instalación dar clic en continuar.

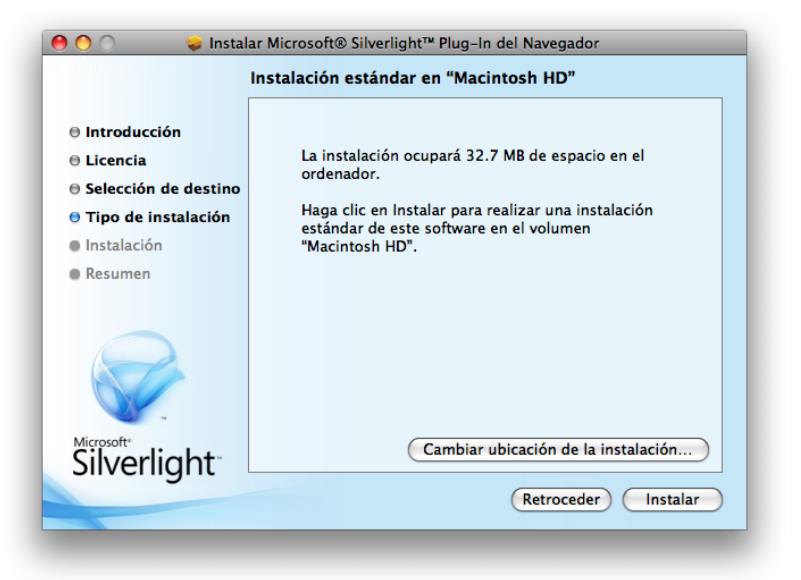

Para usar Instalador debe introducir su

Cancelar

OK

contraseña.

Contraseña:

Detalles

Nombre: MacMini 3

Aparecera la pagina de atenticación de usuario del sistema introducir el nombre de usuario y clave.

Esperar a que se instale y luego dar clic en finalizar.

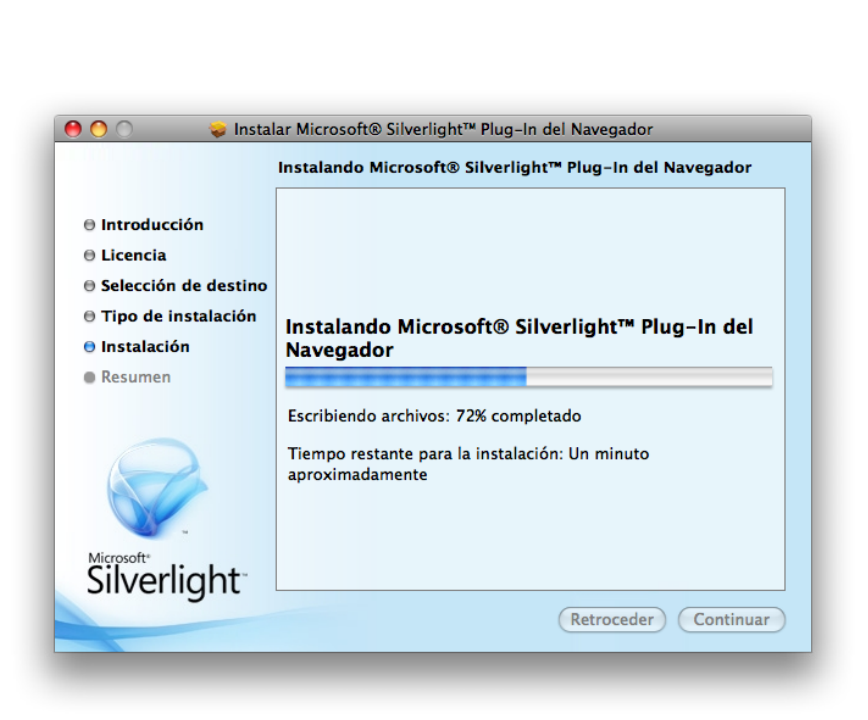